# ✓ C L I U S マイページ

# Web予約マイページご利用方法

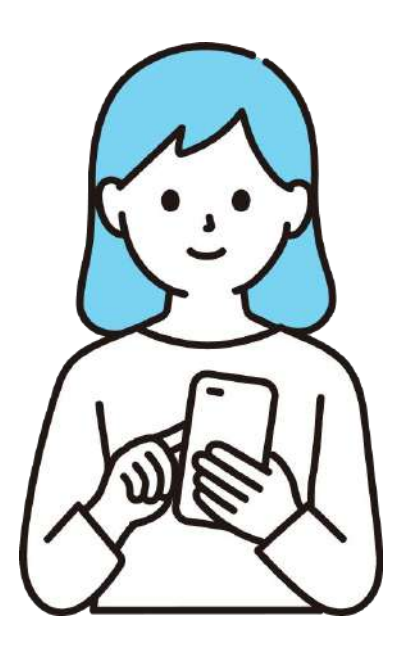

CLIUSWeb予約マイページでは、クリニックの 診療予約を取ったり予約情報を管理したりすることが できます。 本サービスの機能は無料でご利用いただけます。

> 患者様ご利用版 2023.8.1(ver1.1)

目次

- 1. マイページアカウント新規作成
- 2. マイページ利用方法
  - 2-1. マイページから診察予約をする
  - 2-2. 予約情報を確認する
  - 2-3. 予約の変更・キャンセルを行う
  - 2-4. 登録情報を変更する
  - 2-5. マイページの退会
- 3. Web予約画面から予約する
- 4. マイクリニック登録方法
- 5. お知らせ確認方法

# 1. マイページアカウント新規作成

#### 予約完了画面より、マイページのアカウントを登録します。

| ご予約が確定しました                            |
|---------------------------------------|
| 予約内容                                  |
| 予約カテゴリ<br><b>診察</b>                   |
| 予約メニュー<br><b>再診</b>                   |
| <sup>日時</sup><br>2023年04月14日(金) 17:00 |
| <sub>氏名</sub><br><b>患者テスト</b>         |
| <sup>カナ</sup><br>カンジャテスト              |
| 性別<br><b>男性</b>                       |
| 上記の情報でアカウント作成                         |
| ご予約をキャンセルされる方はこちら                     |

医療機関の予約確認ページより、アカウントを作成しま す。

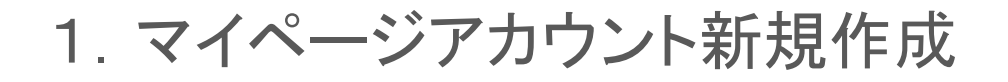

#### パスワードを設定します。

|           | 🞸 C L I U S マイページ   |
|-----------|---------------------|
|           | パスワード設定             |
| パスワード 必須  | ※半角英・数字の組み合わせで8文字以上 |
| •••••     |                     |
| パスワード(確認) |                     |
| *****     |                     |
|           |                     |
|           | 登録                  |
|           |                     |
|           |                     |

パスワード設定に遷移されるので、設定したいパスワード を半角英数字の組み合わせ8文字以上で入力し**登録ボタ** ンをタップします。

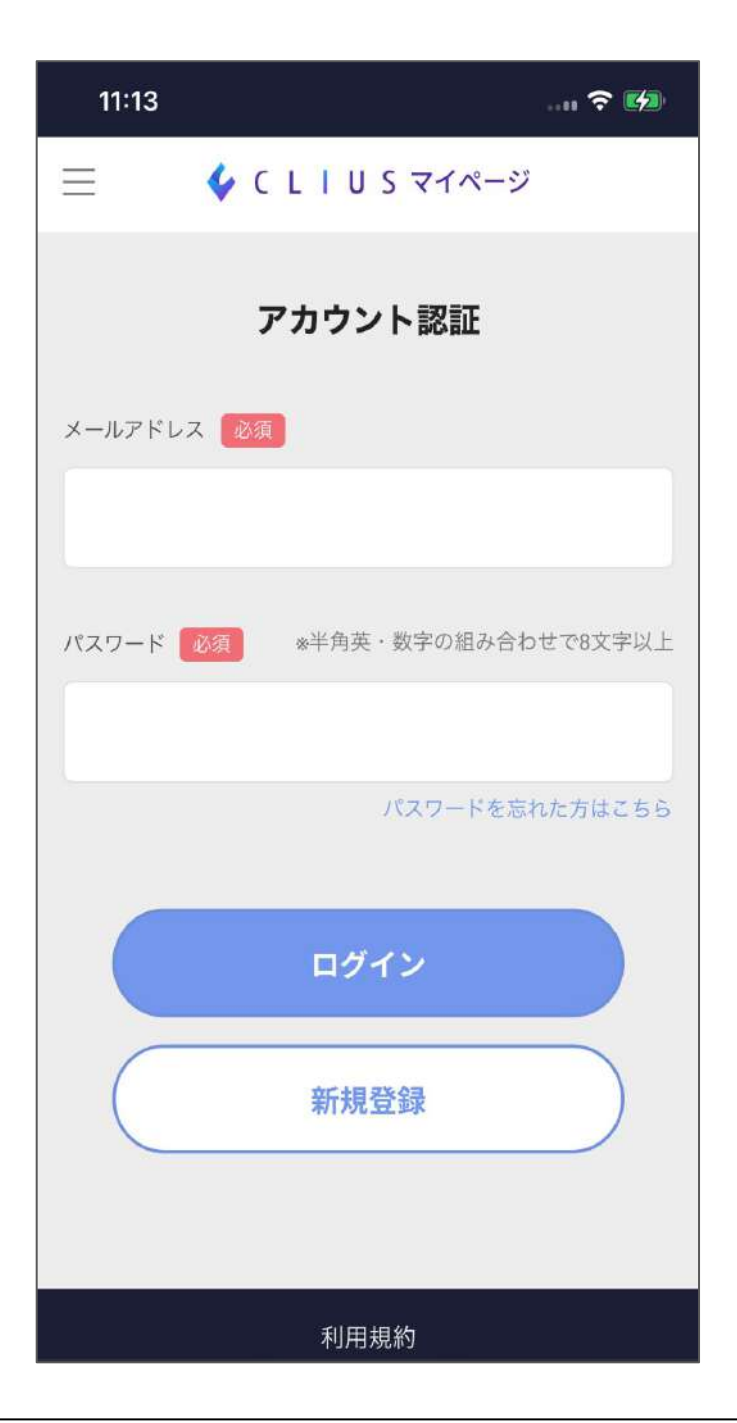

※予約画面を閉じてしまった場合は https://mypage.clius.jp/signin こちらより進み、「新規登録」します。 ※この場合マイクリニック登録がされません。新規登録後 「4. マイクリニック登録方法」をご確認ください。

# 1. マイページアカウント新規作成

| Ξ         | 郵便番号 必須  |
|-----------|----------|
| ご利用情報の設定  | 0000000  |
| 氏名 必須     | 都道府県 必須  |
|           | 0        |
| カナ 後須     | 市区町村 必須  |
|           |          |
| 性別        | 番地 必須    |
| 9性 女性     | ○-○-○番地  |
| 生年月日 必須   | 物件名・部屋番号 |
| 2000年 💿 💿 | 確認へ      |
| 電話番号 必须   | 戻る       |

ご利用情報を入力して、**確認ヘボタン**をタップします。 ※氏名やメールアドレス情報は予約時に入力した情報が 引き継がれます。

# 1. マイページアカウント新規作成

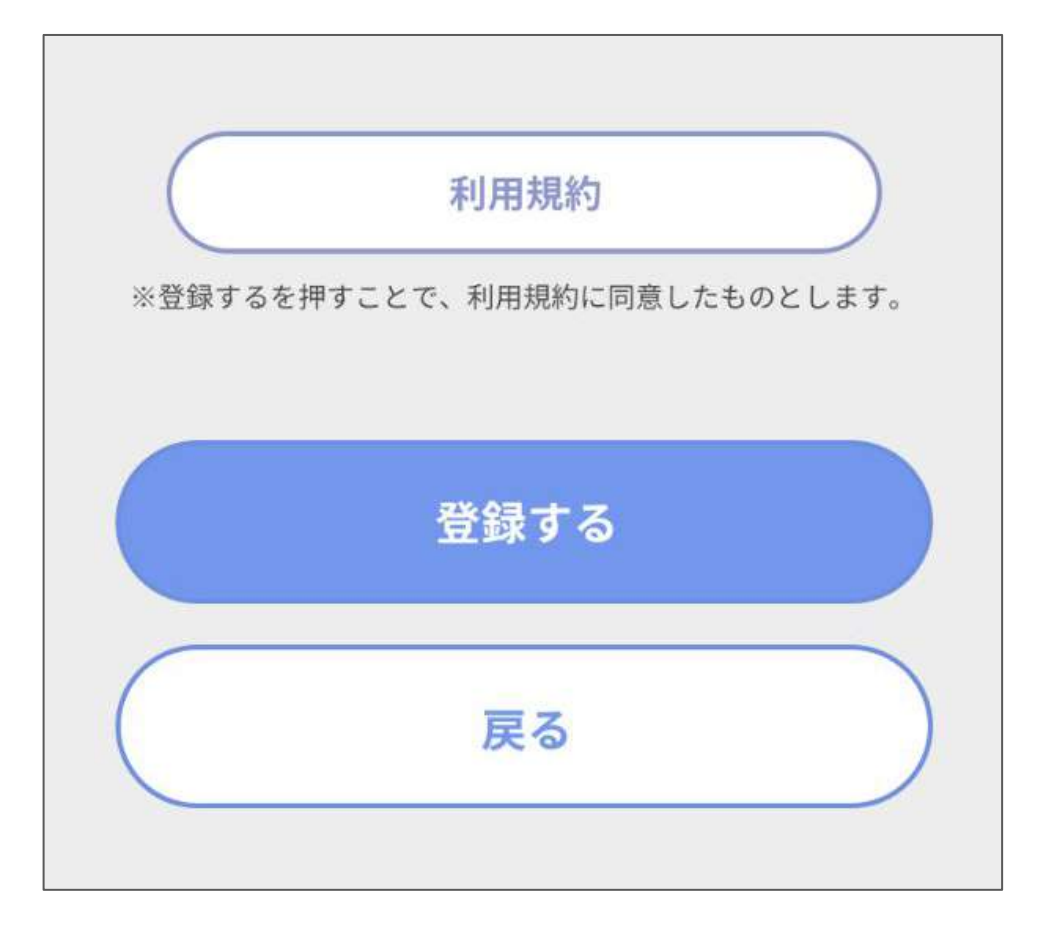

ご利用情報の内容を確認して、登録するをタップするとア カウントが登録されます。 2. マイページ利用方法

| ≡           | 🎸 C L I U S マイページ |           |
|-------------|-------------------|-----------|
|             | アカウント認証           |           |
| メールアドレス 🕺 🕺 |                   |           |
|             |                   |           |
| パスワード 必須    | ※半角英・数字の組み        | 合わせで8文字以上 |
|             |                   |           |
|             | パスワードを            | E忘れた方はこちら |
|             | ログイン              |           |
|             | 新規登録              |           |
|             |                   |           |

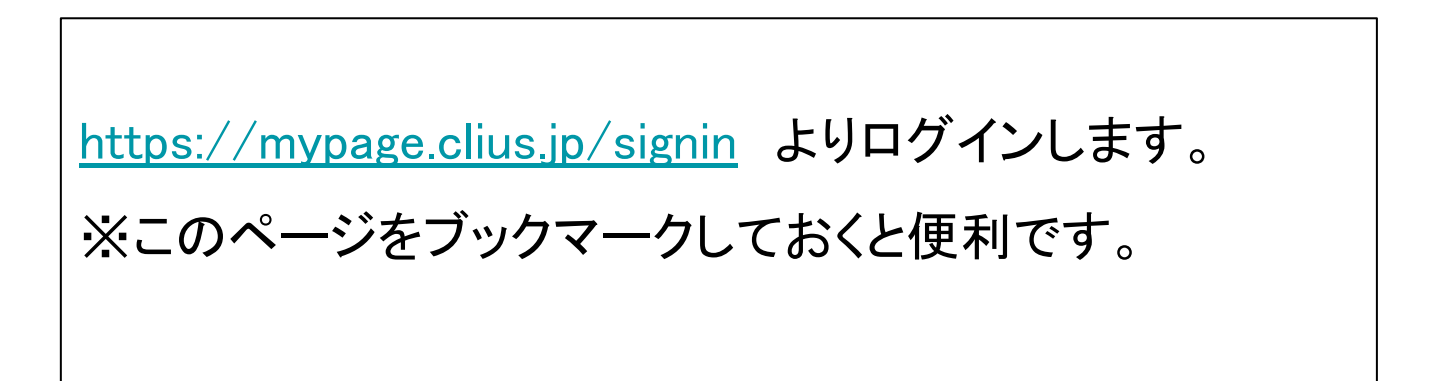

2-1. マイページから診察予約する

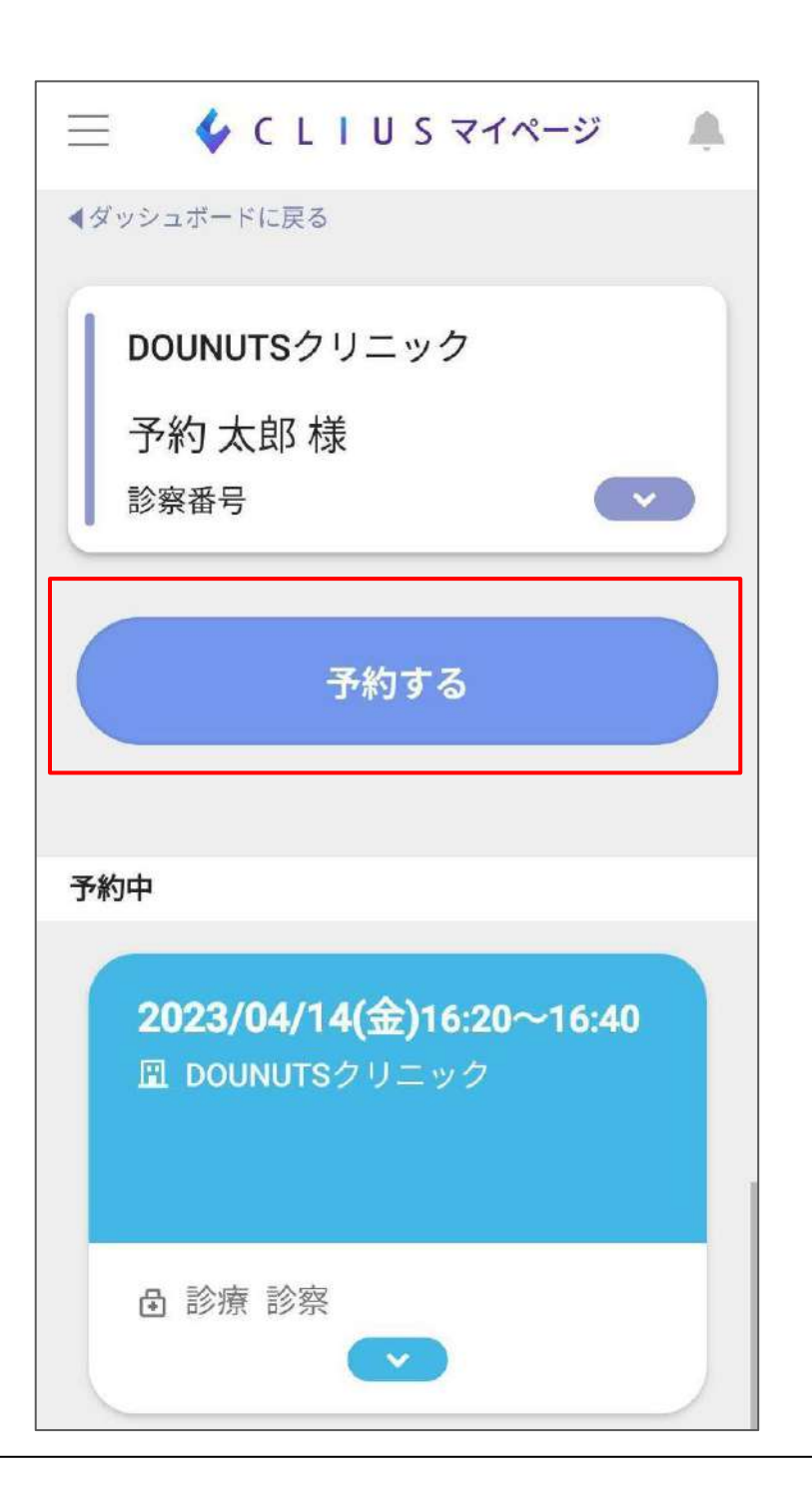

予約を行いたいマイクリニックをタップし、「予約する」を選 択すると、医療機関の予約ページに移動します。

### 2-2. 予約情報を確認する

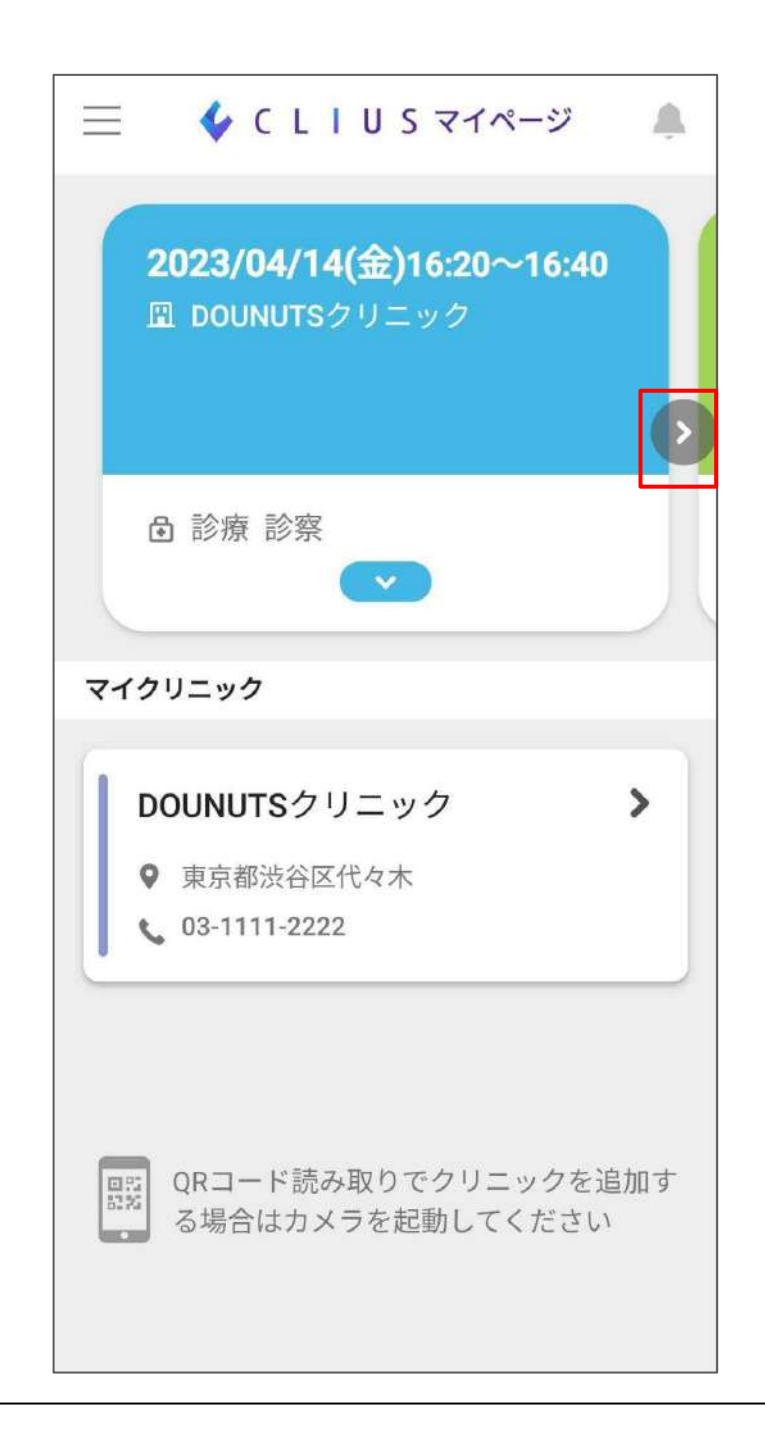

現在の予約情報が表示されています。 複数の予約がある場合は>をタップし確認します。

### 2-2. 予約情報を確認する

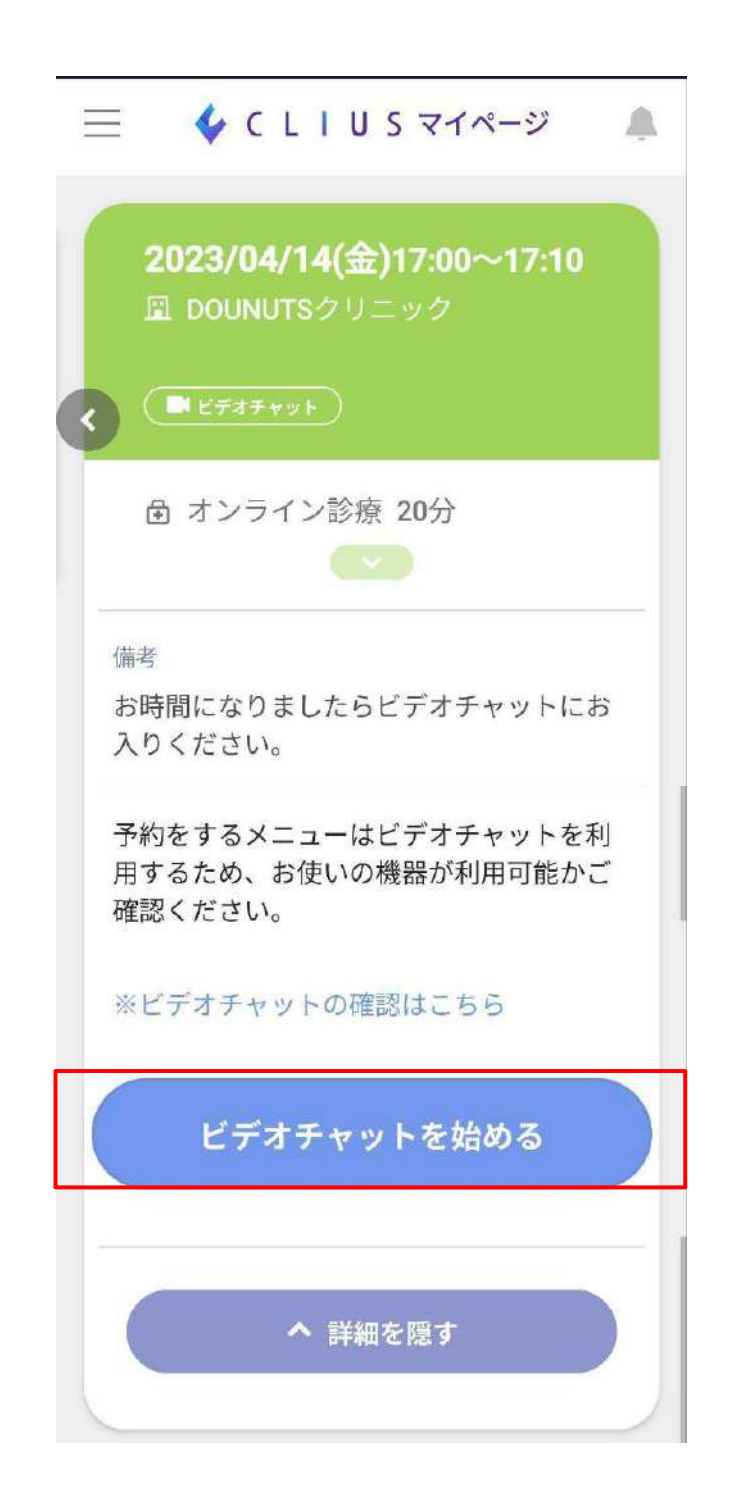

医療機関がオンライン診療に対応している場合は「ビデオ チャットを始める」ボタンが表示します。

### 2-3. 予約の変更・キャンセルを行う

Web予約 > 予約情報の詳細より変更キャンセルが行えます。

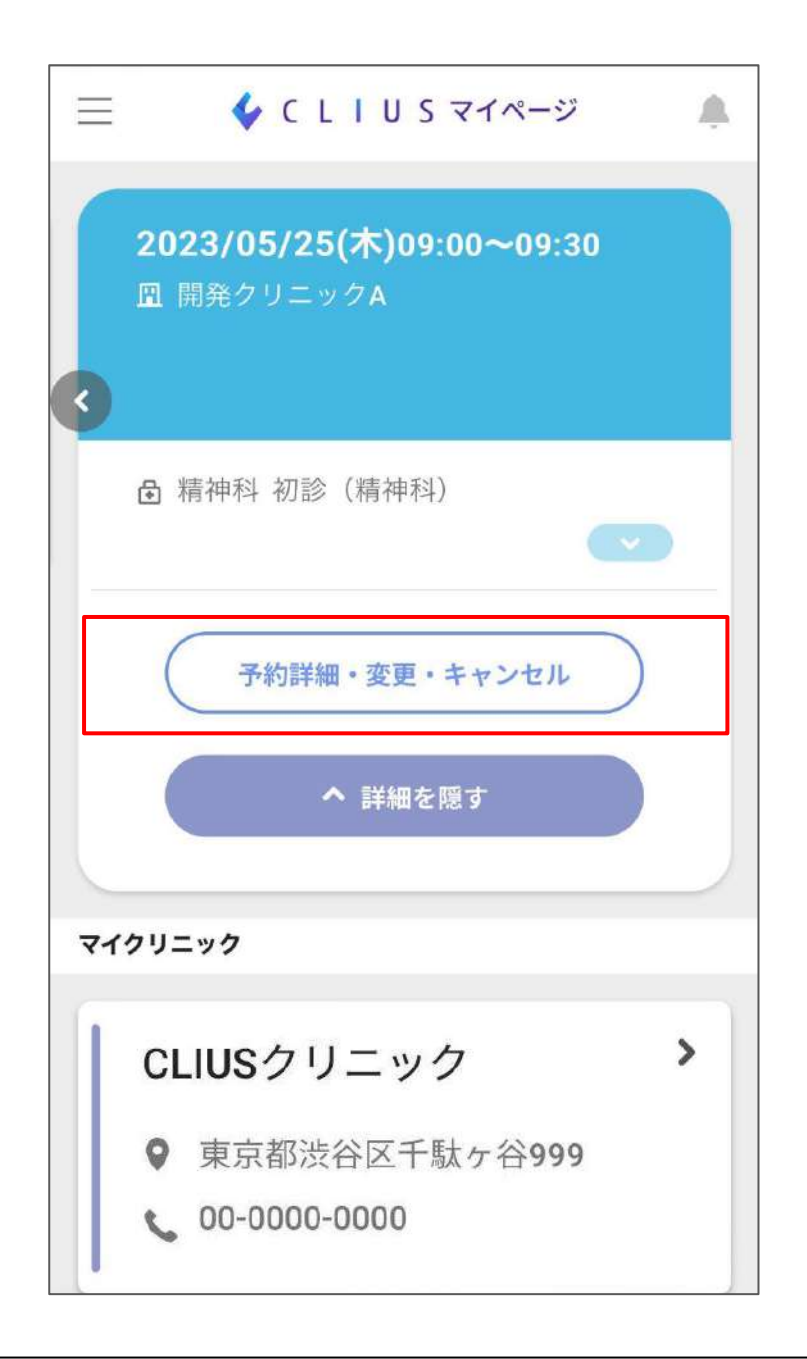

キャンセルや変更には制限がございます。 Webからの操作ができない場合は医療機関へ直接お問 い合わせください。

#### 2-4. 登録情報を変更する

#### 氏名や住所情報の変更方法です。

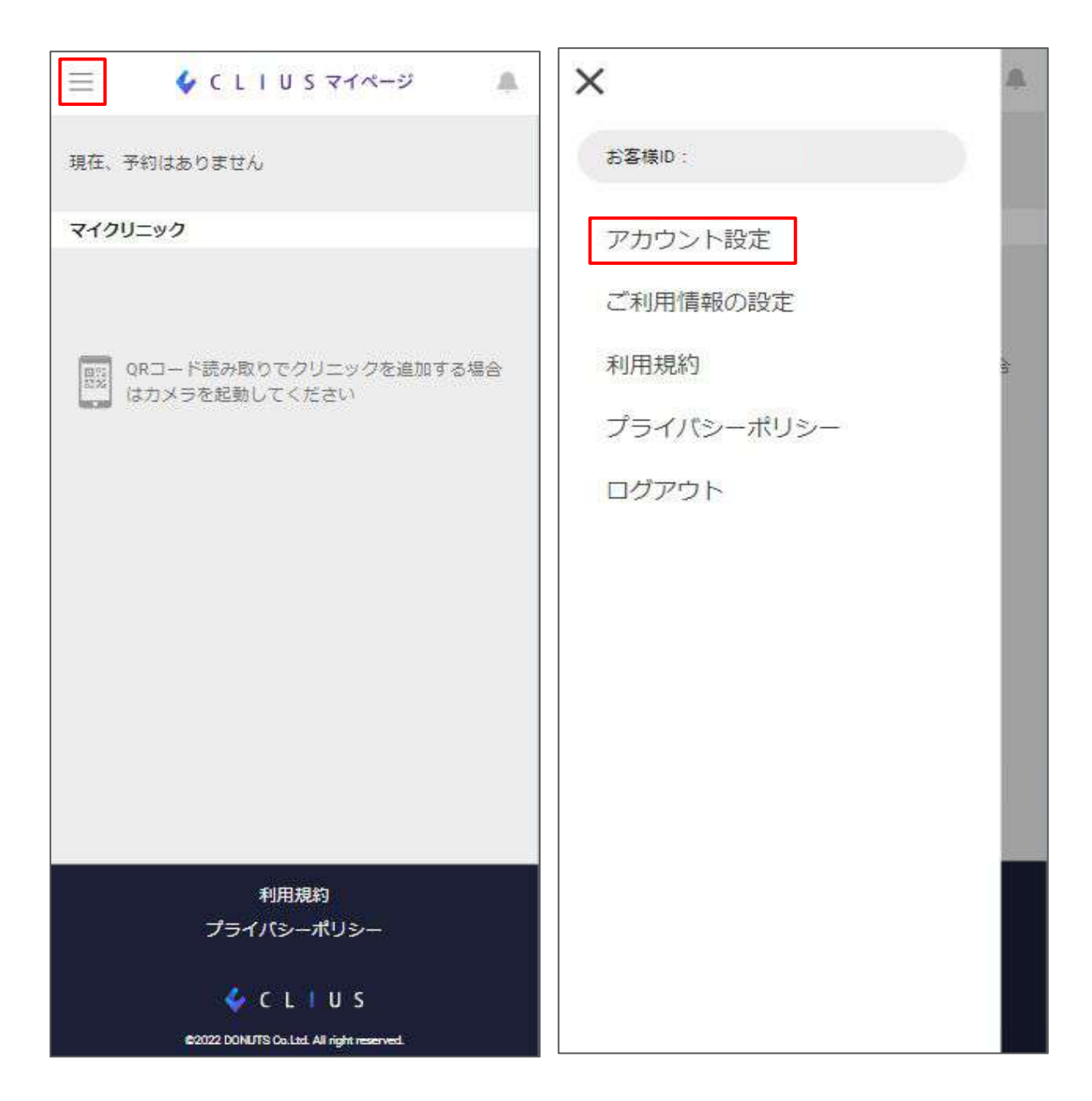

<u>https://mypage.clius.jp/signin</u>よりログインし、 左上の三をタップします。 メニューの中からアカウント設定をタップします。

#### 2-4. 登録情報を変更する

| ≡ ∳сыц      | JSマイページ | 三 & CLIUSマイページ                            |
|-------------|---------|-------------------------------------------|
| ご利用情報の設定    |         | 番地 <u>必須</u><br>千駄ヶ谷                      |
| 姓 必須        | 名必須     |                                           |
| 予約          | 太郎      | 物件名・部屋番号                                  |
|             |         | △□マンション○号室                                |
| カナ 必須       | 必須      | 確認へ                                       |
| ヨヤク         | タロウ     | PEDU                                      |
| 性別 必須       |         | 反る                                        |
| ⑤ 男性        | 女性      |                                           |
|             |         | 利用規約                                      |
| 生年月日 必須     |         | プライバシーポリシー                                |
| 2000年 😒 01月 | 01日 📀   | ©2022 DONUTS Co. Ltd. All right reserved. |

ご利用情報の設定を行い、「確認へ」をタップし、情報変更の 完了です。

# 2-5. マイページの退会

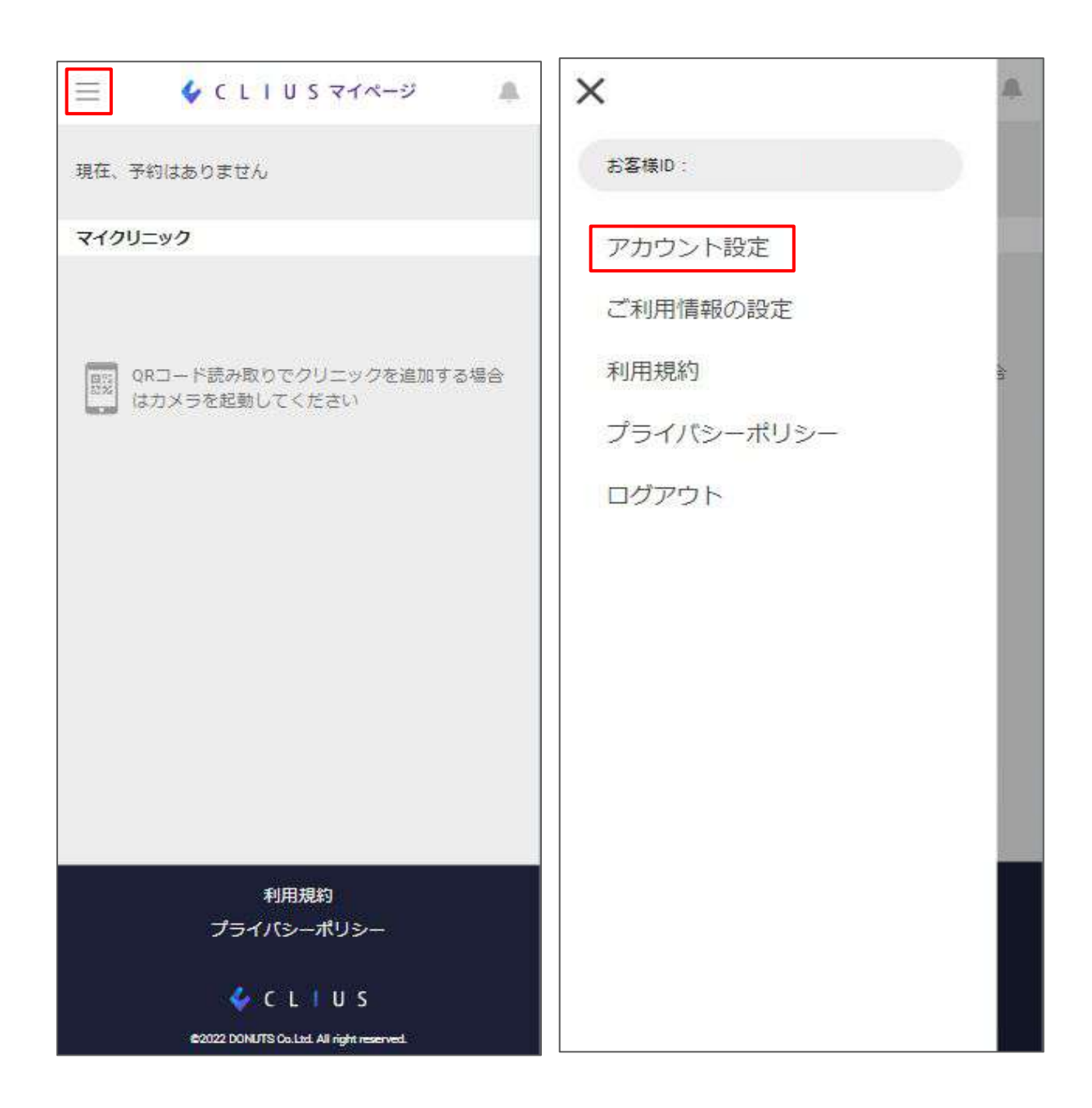

<u>https://mypage.clius.jp/signin</u>よりログインし、 左上の三をタップします。 メニューの中からアカウント設定をタップします。

### 2-5. マイページの退会

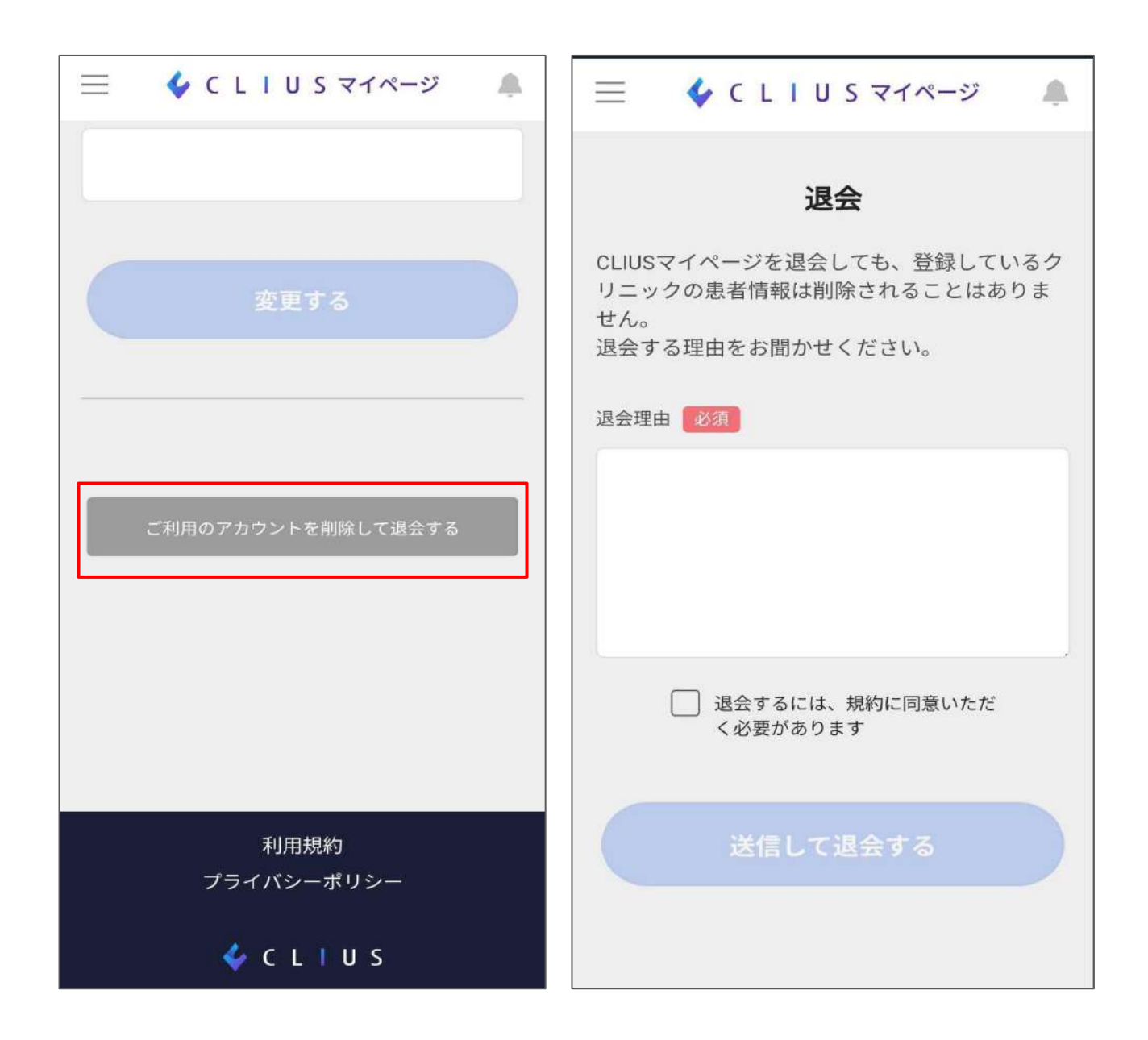

ページ下部の「ご利用のアカウントを削除して退会する」を タップします。 退会理由をご記載の上、同意するにチェックします。 送信して退会するをタップして完了です。

3. Web予約画面から予約する

医療機関HPの予約画面等から直接予約を行う方法です。

| 1 > 2<br>予#                  | <ul> <li>3 → 4</li> <li>約者情報</li> </ul> |
|------------------------------|-----------------------------------------|
| CLIUSマイページの<br>ログイ:          | のアカウントがある場合は<br><mark>ン</mark> してください   |
| <b>予約者情報をご記入くださ</b><br>診察券番号 | r <b>L</b> )                            |
| 123456789                    |                                         |
| ※ 診察券をお持ちの方はご入力く;            | ださい                                     |
| 姓必須                          | 名》须                                     |
| 山田                           | 太郎                                      |

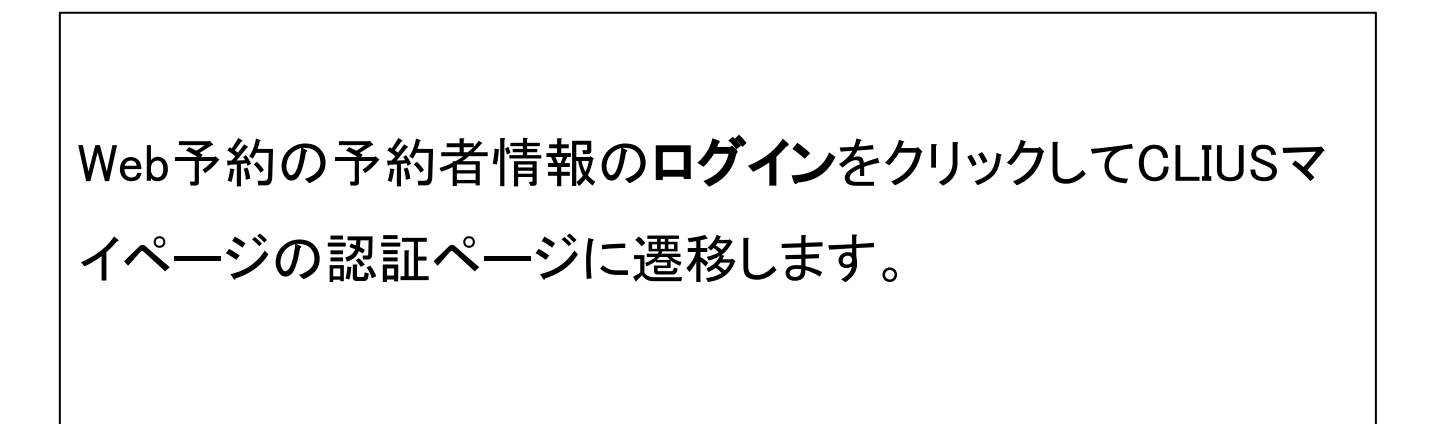

3. Web予約画面から予約する

| アカウント認証                    |     |
|----------------------------|-----|
| メールアドレス 必須                 |     |
|                            |     |
| パスワード 必須 ※半角英・数字の組み合わせで8文字 | ■以上 |
|                            |     |
| パスワードを忘れた方はこ               | 55  |
| ログイン                       |     |
| 新規登録                       |     |
|                            |     |

作成したアカウントの**メールアドレス**と**パスワード**を入力 して**ログインボタン**をクリックします。

### 3. Web予約画面から予約する

| 1985年 | 0    | 08月    | 0      | 07日    | 0 |
|-------|------|--------|--------|--------|---|
| 伝達事項  |      |        |        |        |   |
| 伝達事項が | あればご | 記入ください | (500文字 | 以内)    |   |
|       |      |        |        |        |   |
|       |      |        |        |        |   |
|       |      |        |        |        |   |
|       |      | 確認     | ^      |        |   |
|       | -    |        | 7      | $\leq$ |   |
|       |      | 戻る     | 9      |        |   |

CLIUSマイページのアカウント情報が予約情報に自動入 カされます。必須項目が入力できていることを確認して**確** 認**ヘボタン**をタップします。

# 3. Web予約画面から予約する

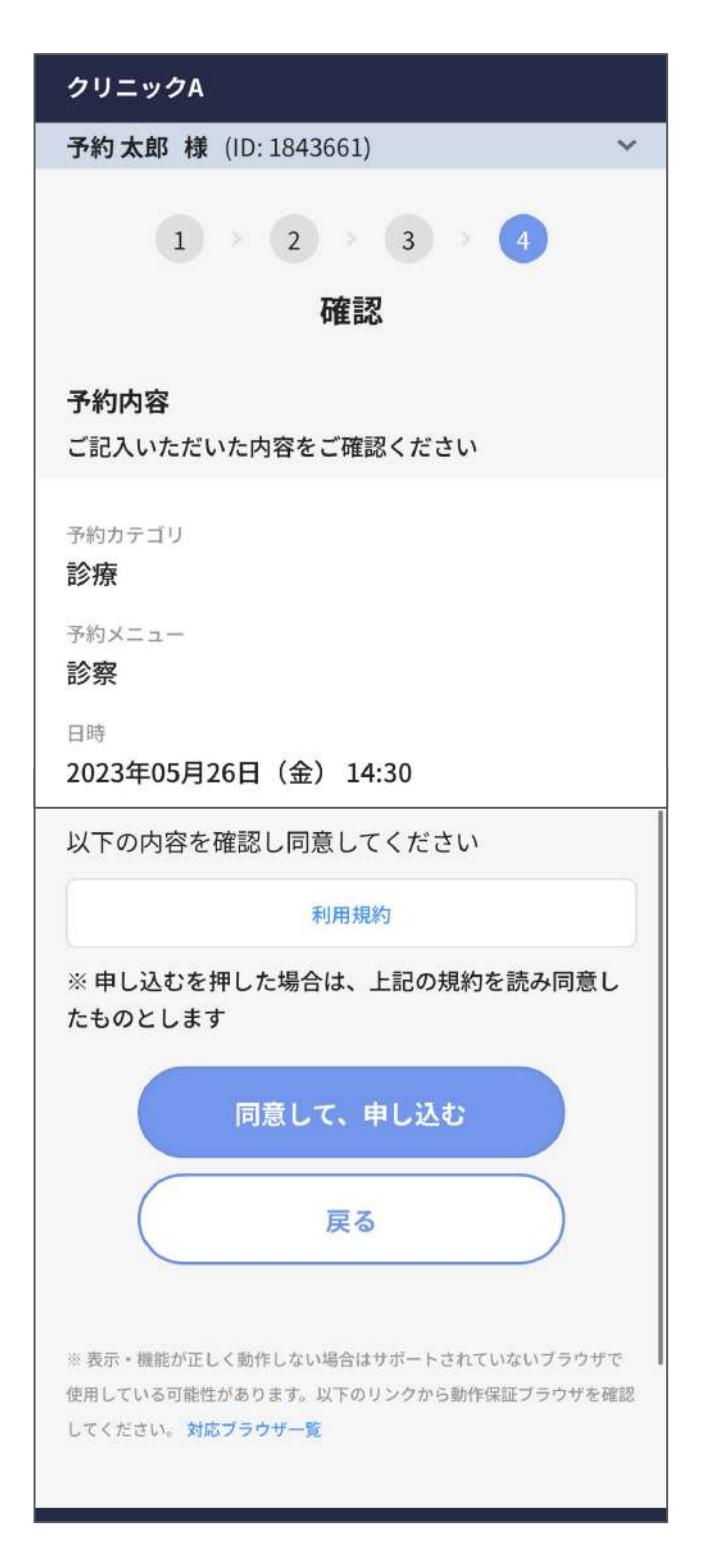

予約情報の内容を確認して**同意して、申し込むボタン**を タップします。

# 3. Web予約画面から予約する

| クリニックA                                                    |  |  |  |
|-----------------------------------------------------------|--|--|--|
| ご予約が確定しました                                                |  |  |  |
| 予約内容                                                      |  |  |  |
| 予約カテゴリ<br><b>診療</b>                                       |  |  |  |
| 予約メニュー<br><b>診察</b>                                       |  |  |  |
| <sup>日時</sup><br>2023年05月26日(金) 00:30                     |  |  |  |
| <sup>氏名</sup><br>予約太郎                                     |  |  |  |
| <sup>カナ</sup><br>ヨヤクタロウ                                   |  |  |  |
| 性別<br><b>男性</b>                                           |  |  |  |
| 事前に問診票に記入いただくと来院時、<br>スムーズに診療をおこなうことができます<br>WEBで問診票に記入する |  |  |  |
|                                                           |  |  |  |

仮予約をスキップしてその場で予約が確定します。 ※オンライン決済による事前決済が必要な予約の場合は、仮予約となり ます。

# 4. マイクリニック登録方法

#### クリニックをブックマークし、マイクリニック利用します。

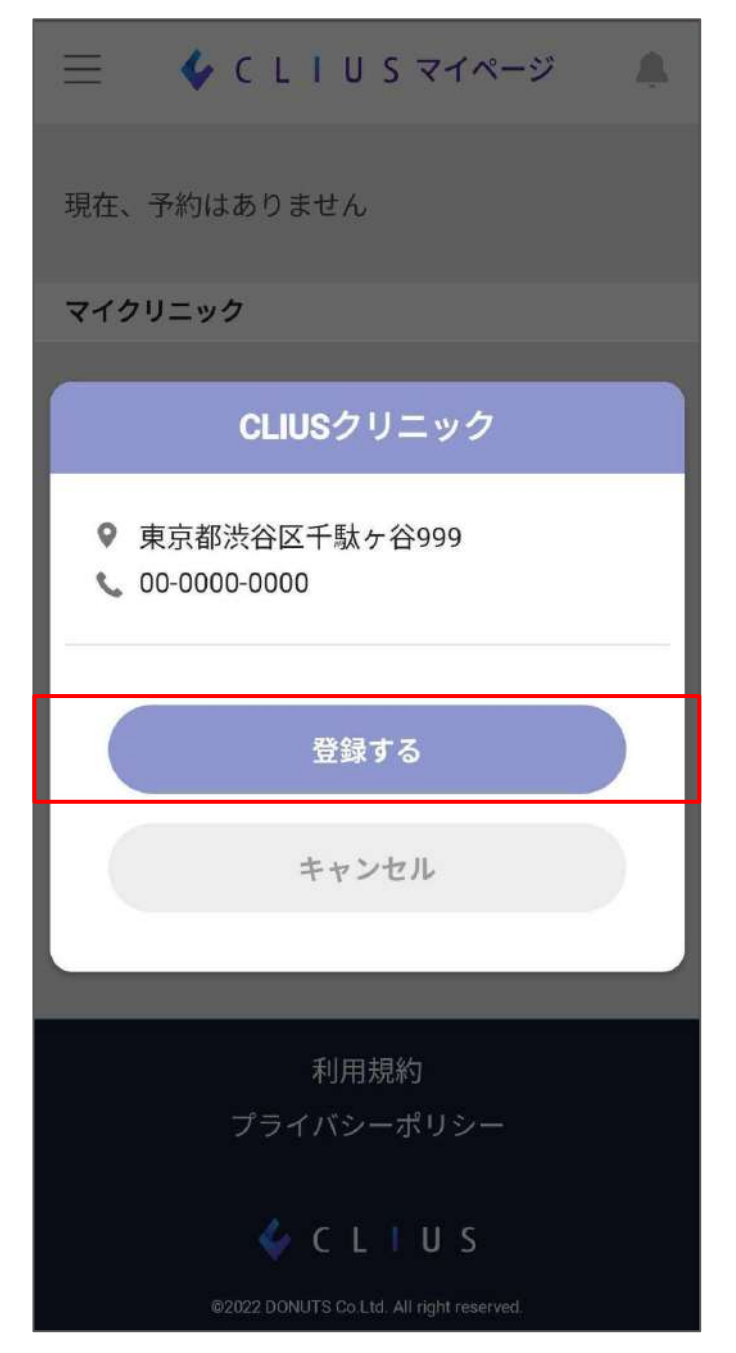

マイクリニックの登録が無い場合は、医療機関にQRコードに ついてお問合せ下さい。 スマートフォンのカメラでQRコードを読み込むと登録ボタンが 表示します。

#### 5. お知らせ確認方法

#### クリニックからのお知らせを確認します。

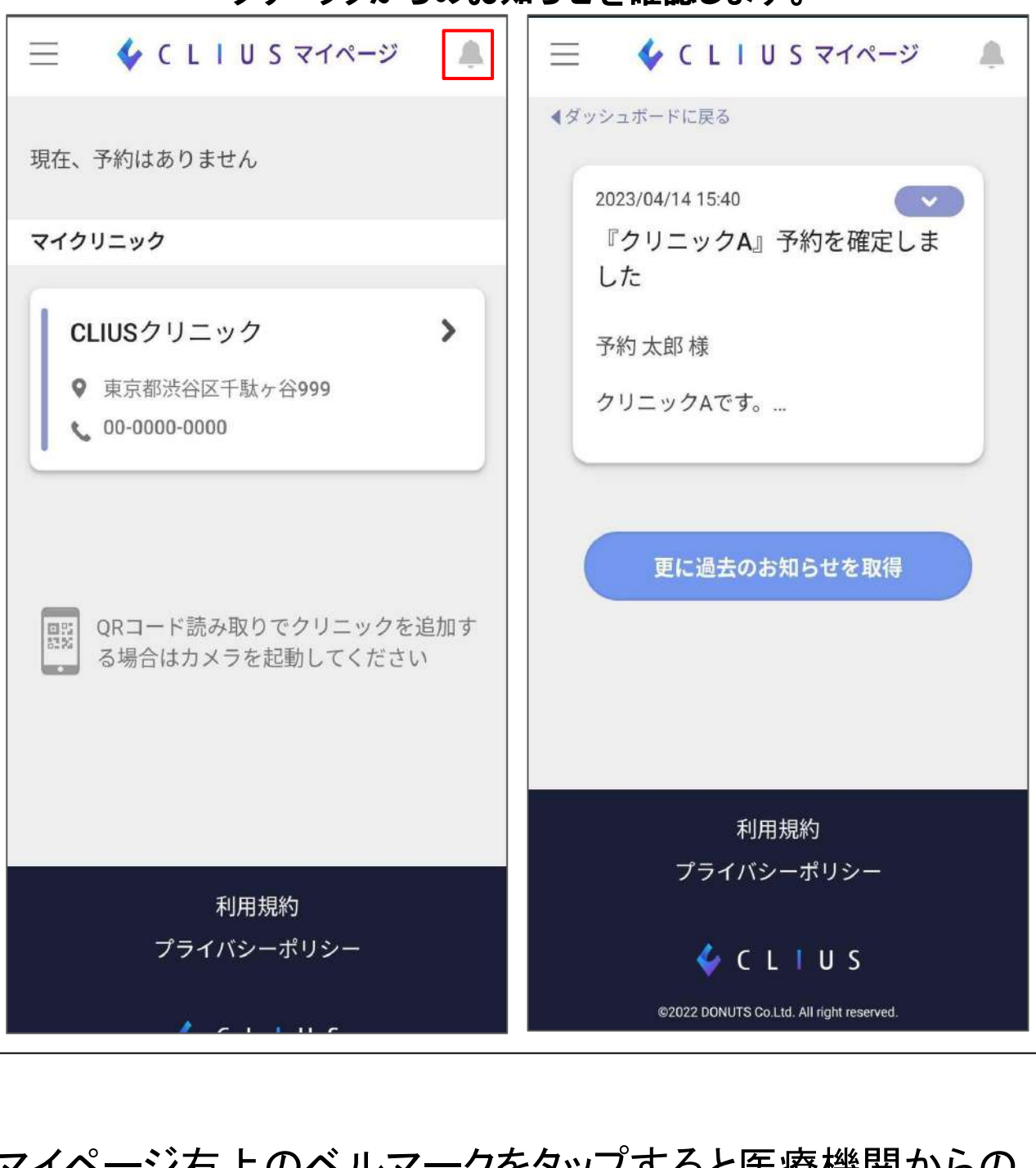

マイページ右上のベルマークをタップすると医療機関からの 予約に対するお知らせが表示します。 ※お知らせはメールでも送信しています。 ※医療機関へ返信することはできません。